| 常に最新書式で自動作成されます。 | 申請書作成は入力フォーム形式となり、 |
|------------------|--------------------|
| 常に最新書式で目動作成されます  | 申請書作成は入力フォーム形式となり、 |

| 経設申請(事前相談) 人<br>エ<br>か供基本情報                                                                                                    | カ内容にエラーがあります。<br>ラー箇所(赤文字)を修正して下さい。                                                                                                    |                    |           |                 |         |
|----------------------------------------------------------------------------------------------------|----------------------------------------------------------------------------------------------------|--------------------|-----------|-----------------|---------|
| 建築主名         デモ太郎           現場名         フラット太郎           0442         時代本文字所                                                                         |                                                                                                    | ☑ 連棟               | 1         | 入力内容を           | 更新する▶   |
|                                                                                                    | 2                                                                                                    | (任意)               |           | キャンセル           | 保存して終了  |
| 申請書データ読込 ※こちら                                                                                                    | のボタンから <b>申ブロ</b> (確認申請ブログ<br>2                                                                                                    | ーーーー」<br>マム)から出力した | 「確認申請』デー  | タ〈XMLファイル〉を     | 売込できます。 |
| 建築主概要 地域                                                                                                    | 也区関係 敷地情報                                                                                                    | 建物情報               | その他       | 第六面             | 適合証明    |
| 面<br>申請者                                                                                                    |                                                                                                    |                    |           |                 |         |
| 面<br>申請者<br>申請者<br>面[1]<br>建築主                                                                                                    | ● 建築主 ○代理者 (※ 4                                                                                                    | 申請者を代理者とす          | 「る場合は「代理者 | 皆」を選択してくださ      | it 1)   |
| 面<br>申請者<br>申請者<br>面[1]<br>建築主<br>去人名                                                                                                    | <ul> <li>● 建築主</li> <li>○代理者</li> <li>(※ 4</li> </ul>                                                                                               | 申請者を代理者とす          | 「る場合は「代理者 | も」を選択してくださ      | ų ))    |
| 面<br>申請者<br>申請者<br>面[1]<br>建築主<br>法人名<br>ま人名フリガナ                                                                                                    | ●建築主 ○代理者 (※目                                                                                                    | 申請者を代理者とす          | 「る場合は「代理者 | ま」 を選択してくださ     | i(, 1)  |
| <ul> <li>車請者</li> <li>申請者</li> <li>車請者</li> <li>重[1]</li> <li>建築主</li> <li>法人名</li> <li>法人名</li> <li>法人名フリガナ</li> <li>夭名</li> <li>くるーンバック</li> </ul> | <ul> <li>● 建築主 ○代理者 (※ </li> <li>● 建築主 ○代理者 (※ </li> <li>● デモ 太郎</li> </ul>                                                                         | 申請者を代理者とす          | ち場合は「代理者  | き」を選択してくださ<br>風 | H, 1)   |
| 面<br>申請者<br>申請者<br>面 [1]<br>建築主<br>法人名<br>法人名フリガナ<br>氏名<br>氏名フリガナ<br>和<br>(項素号                                                                       | <ul> <li>● 建築主 ○代理者 (※申</li> <li>デモ 太郎</li> <li>デモ 太郎</li> <li>デモ タロウ</li> <li>「ジモ タロウ</li> </ul>                                                   | 申請者を代理者とす          | 「る場合は「代理4 | ま」を選択してくださ      | i(, 1)  |
|                                                                                                    | <ul> <li>● 建築主 ○代理者 (※申</li> <li>デモ 太郎</li> <li>デモ 太郎</li> <li>デモ タロウ</li> <li>163 - 0633 住所表示</li> <li>東京都 ▼</li> <li>新宿区両新宿新宿村ンタービル(2)</li> </ul> | 申請者を代理者とす          | 「ち場合は「代理4 |                 | i(, ))  |

1 連棟物件対応

チェックをいれて最初の棟を入力すると、続けて次の棟の申請入力を行うことができます。 (次の棟の申請入力画面には、前の棟の入力内容が初期表示されます)

## 2 エラーチェック機能

赤文字メッセージをクリックするとエラー項目に画面移動します。 申請時の入力不備を防ぐことが可能です。

|   | 建築主概要                                                                 | 地域地区関係 | 敷地情報 |  |  |  |  |
|---|-----------------------------------------------------------------------|--------|------|--|--|--|--|
| : | <ul> <li>◆「工事完了予定年月日」が未入力です。</li> <li>◆「工事完了予定年月日」年月日が不正でく</li> </ul> |        |      |  |  |  |  |

## 3 参照ボタンの活用

建築主や設計者情報などよく利用する情報を登録すると、 申請内容入力時にワンクリックで情報を呼び出せます。

## 選択 エニー 急力所用一覧 リンクをクリンクすると変動作品であります 認知 連志の変更多新品での新潟市路にあたシンクービル(33階)) 【単時 日 認知 注水(意見多新品での新潟市路にあたり、(143階)) 【単時 日 認知を定くため、(第三部品になったり、(143階)) 【単時 日

## 4 標準図やカタログを登録

図面添付・図書選択画面で★ボタン部に標準図・矩計図等(毎回添付されるもの)を 予め登録することができます。